# Come inviare messaggi broadcast a tutti gli utenti in Cisco CloudCenter?

### Sommario

Introduzione Come inviare messaggi broadcast a tutti gli utenti in Cisco CloudCenter?

#### Introduzione

Questo documento descrive come inviare messaggi broadcast a tutti i tenant/utenti che usano Cisco CloudCenter.

## Come inviare messaggi broadcast a tutti gli utenti in Cisco CloudCenter?

A tal fine, è possibile procedere rapidamente come segue:

1. Accedere all'utente con privilegi di amministratore/osmosix admin usando il nome utente/password predefiniti impostati da Cisco CloudCenter.

2. Passare a **Trasmissione di sistema** e fare clic su **Aggiungi nuovo** pulsante per creare un messaggio di trasmissione.

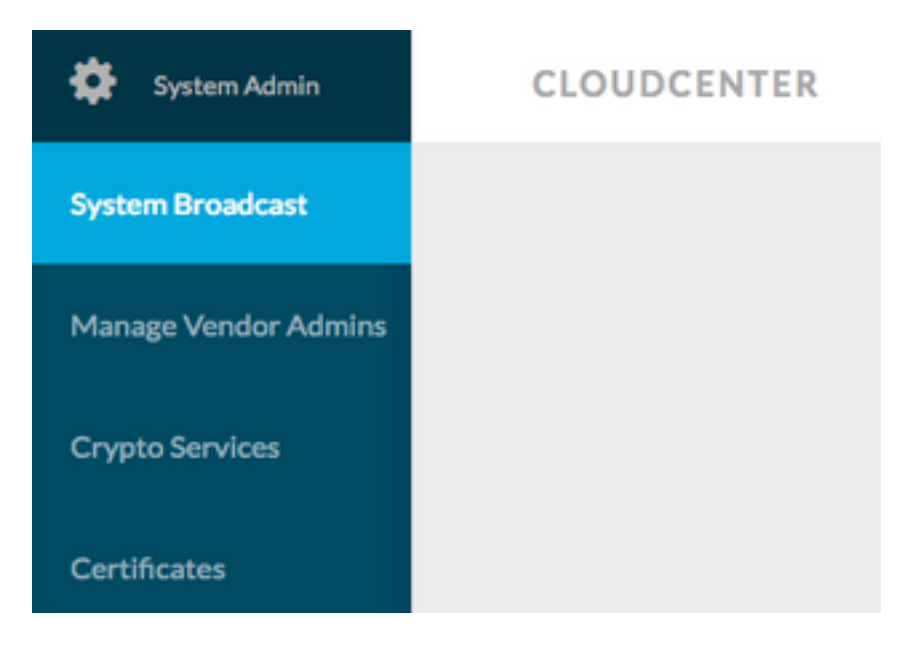

3. Compilare il modulo con le informazioni richieste.

#### Add New Message

| Timezone       | (GMT-05:00) Eastern Time (1 -                               |  |
|----------------|-------------------------------------------------------------|--|
| Start on       | 10/12/201 <sup>at</sup> 3:40 PM Ø                           |  |
| End on         | 10/13/201 <sup>at</sup> 3:40 PM Ø                           |  |
| 🕜 Display star | rt and end times to user?                                   |  |
| Description    | Maintenance between 13 OCT 2017 9:00 AM<br>to 11:00 AM EST. |  |
|                | period.                                                     |  |

4. Salvare il modulo del nuovo messaggio. Il modulo appena creato dovrebbe essere simile a questa immagine.

| System Broadcast Messages |                                |                    |                    |                                                                  |  |  |  |  |
|---------------------------|--------------------------------|--------------------|--------------------|------------------------------------------------------------------|--|--|--|--|
|                           | Title                          | Start              | End                | Description                                                      |  |  |  |  |
|                           | Server Maintenance             | 10/12/2017 3:40 PM | 10/13/2017 3:40 PM | CloudCenter Manager CCM 1 will be down for Maintenance between 2 |  |  |  |  |
|                           | You have created 1 message. Ad | d another?         |                    |                                                                  |  |  |  |  |

5. Accedere a qualsiasi utente e verificare di aver ricevuto il messaggio broadcast, come mostrato nell'immagine.

| S | Server Maintenance October 12-13, 3:40p-3:40p EST:<br>CloudCenter Manager CCM 1 will be down for Maintenance between 13 OCT 2017 9:00 AM to 11:00 AM EST. Requested to not deploy instance during the period. |
|---|----------------------------------------------------------------------------------------------------|
| 0 | CLOUDCENTER                                                                                                    |